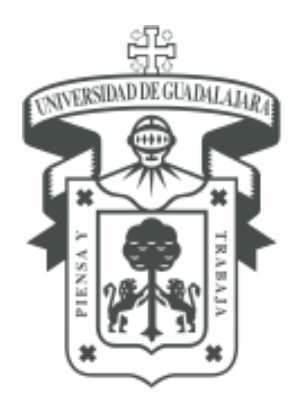

#### UNIVERSIDAD DE GUADALAJARA

Secretaría General

Coordinación General Patrimonio

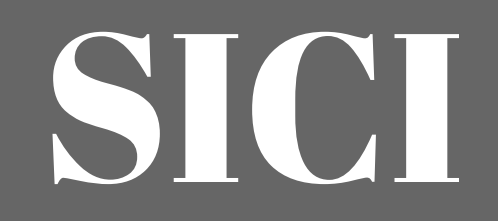

### Módulo: Sistema Institucional de Control de Inventarios Identificación de bienes

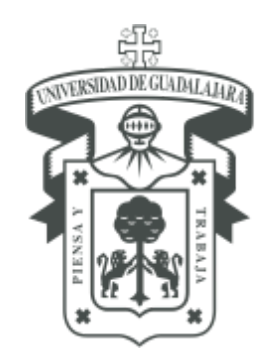

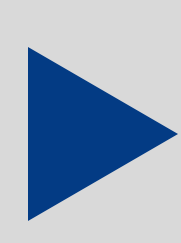

Utilizar un dispositivo movil con una aplicación de lectura óptica, para revisar el inventario mediante el código de barras de las etiquetas.

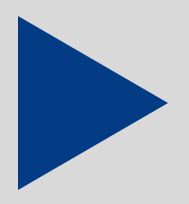

Exportar la lectura de códigos a un archivo de excel, para su sincronización posterior.

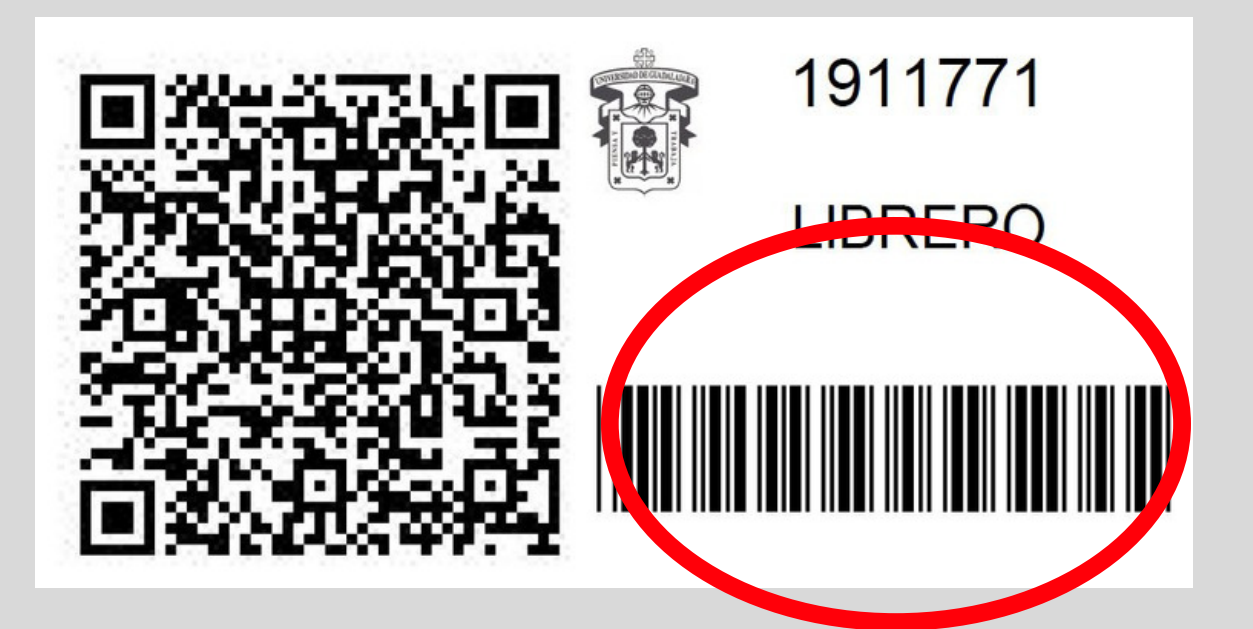

#### Técnicas de revisión

# 6<sup>1</sup>009800<sup>1</sup>461091<sup>1</sup>>

#### Revisión masiva, mediante un lector óptico

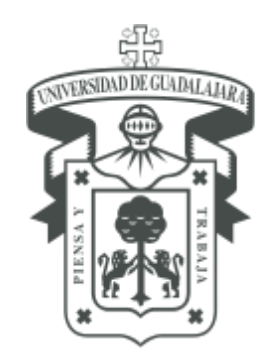

WNIVERSIDAD DE GUADALAJARA Red Universitaria de Jalisco

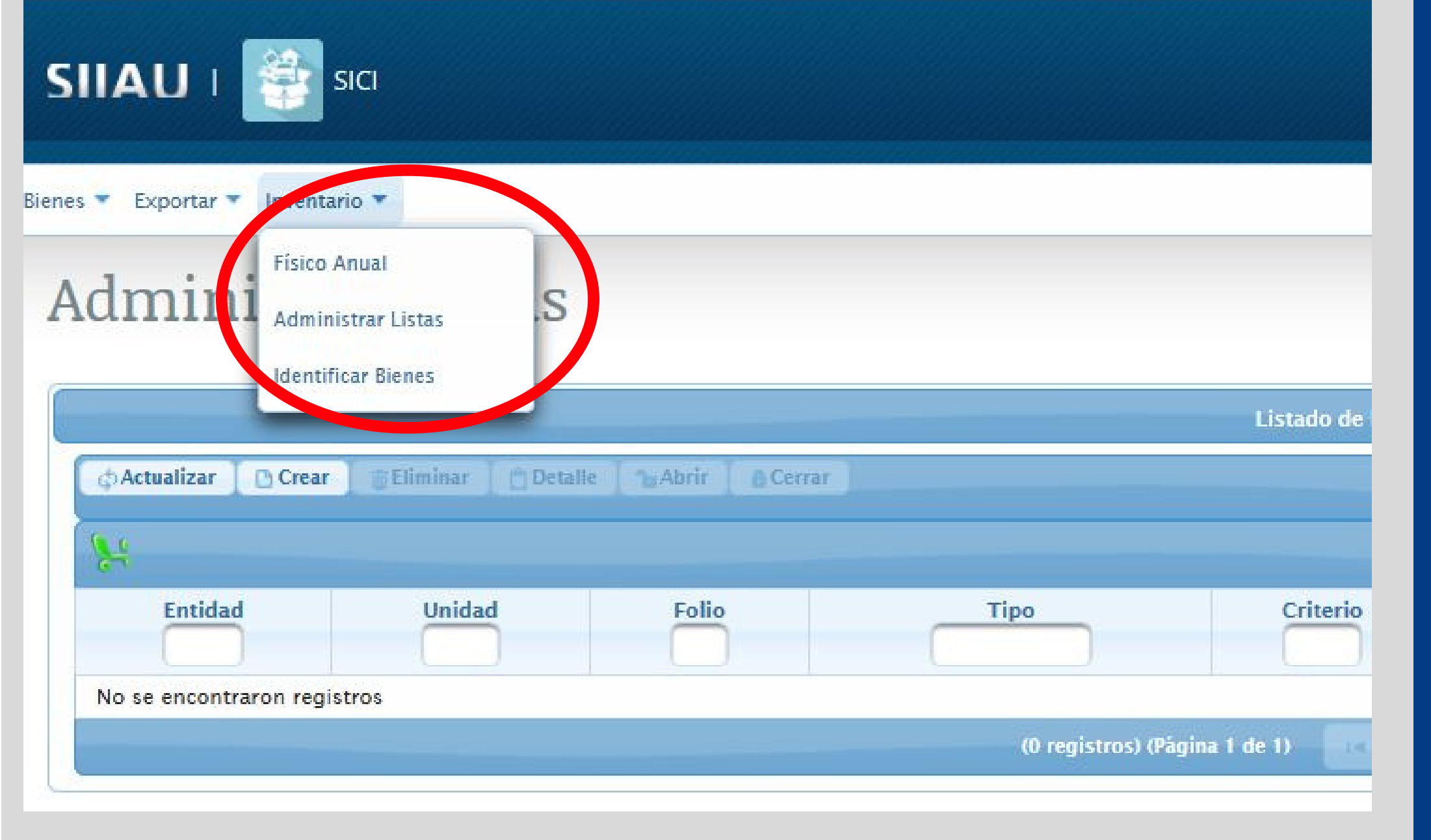

#### Identificación de bienes

#### Ingresar al modulo de Inventario - Administrar listas

![](_page_3_Picture_0.jpeg)

![](_page_3_Picture_2.jpeg)

ienes 💌 Exportar 💌 Inventario 💌

#### Administrar listas

| Actualizar 📗 🛅 🤇 | Crear 🔄 🗃 Elimin 🖈 📄 Detal | le <b>b</b> Abrir <b>b</b> Cerrar |     |
|------------------|----------------------------|-----------------------------------|-----|
|                  |                            |                                   |     |
| 1                |                            |                                   |     |
| Entidad          | Unidad                     | Folio                             | Tip |

![](_page_3_Picture_6.jpeg)

#### Elegir la opción Crear

![](_page_4_Picture_0.jpeg)

#### UNIVERSIDAD DE GUADALAJARA Secretaría General

Coordinación General Patrimonio

| nformación Bi            | enes                                                |                                  |                  |
|--------------------------|-----------------------------------------------------|----------------------------------|------------------|
| Folio:                   | 0001166                                             |                                  |                  |
| Estatus:                 | Abierto                                             |                                  |                  |
| Registro:                | 25/02/2019 13:10:?                                  |                                  |                  |
| Finaliza:                |                                                     |                                  |                  |
| Depenvencia:             | 3.3 - CENTRO UNIVERSITARIO DEL SUR                  |                                  |                  |
| Tipo:                    | Tipo                                                |                                  |                  |
| Bienes<br>identificados: | Tipo<br>Entrega Reception                           | Total de bienes:                 |                  |
|                          | Fallecimiento<br>Inventario Físico Anual            | ¿Deseas crear la lista? 🛛 🖉 Acep | otar 🛛 🕄 Cancela |
| 0                        | Jubilación<br>Licencia<br>Revisión de Activos Fijos | Estatus                          |                  |

![](_page_4_Picture_4.jpeg)

Esta lista, servirá para realizar cruces de información y sincronizar los bienes no localizados

Elegir: Dependencia Elegir el tipo a revisar Aceptar

![](_page_5_Picture_0.jpeg)

![](_page_5_Picture_2.jpeg)

![](_page_5_Picture_3.jpeg)

![](_page_5_Picture_4.jpeg)

#### Ingresar al modulo Identificar bienes del menú Inventario

![](_page_6_Picture_0.jpeg)

#### UNIVERSIDAD DE GUADALAJARA Secretaría General

Coordinación General Patrimonio

![](_page_6_Figure_3.jpeg)

![](_page_6_Picture_4.jpeg)

Buscar la lista creada, mediante el botón "lupa". Seleccionar la dependencia y tipo de lista. Dar doble click sobre la lista a cargar.

#### Identificación de bienes

13

|                   |                                     |                                   |                                   |                                  | Identificación de biene                                         | 5                 |
|-------------------|-------------------------------------|-----------------------------------|-----------------------------------|----------------------------------|-----------------------------------------------------------------|-------------------|
| Encabezado        | }                                   |                                   |                                   |                                  |                                                                 |                   |
| olio:             | IFA000                              | 0173                              |                                   |                                  |                                                                 |                   |
| Dependencia:      | 1.4.3.1 -                           | OFICINA COORDIN                   | ACION GENERAL I                   | DE PATRIMONIO                    |                                                                 |                   |
| Гіро:             | Inventa                             | rio Físico Anual                  | Fecha                             | de creación:                     | 10/10/2018 00:00:00                                             |                   |
|                   |                                     |                                   |                                   |                                  |                                                                 |                   |
| - Contador        |                                     |                                   |                                   |                                  |                                                                 |                   |
| Sienes identifica | idos:                               | 0                                 |                                   | Bienes faltante                  | es: 649                                                         |                   |
|                   |                                     |                                   |                                   |                                  |                                                                 |                   |
| Identificador     |                                     |                                   |                                   |                                  |                                                                 |                   |
| Identificador     |                                     |                                   |                                   |                                  | Listado de bien                                                 | nes               |
| Identificador     | Entidad                             | Dependencia                       | Clasificación                     | Tipo                             | Listado de bien                                                 | Descritorión      |
| Identificador     | Entidad                             | Dependencia<br>1.4.3.1            | Clasificación<br>C00100           | Tipo                             | Listado de bien                                                 | es<br>Descritzión |
| Identificador     | Entidad<br>PATRIMONIO<br>PATRIMONIO | Dependencia<br>1.4.3.1<br>1.4.3.1 | Clasificación<br>C00100<br>C00100 | Tipo<br>Transporte<br>Transporte | Listado de bien<br>AUTOMOVIL FORD ESCORT 1998, FL<br>AUTOMÁTICO | Descritorión      |

Seleccionar el icono de excel y cargar el archivo de verificación de bienes, de la lectura óptica con los códigos de barras.

Asegurarse que este activa la opción localizados.

![](_page_7_Figure_4.jpeg)

| Resguardante | Estatus | Identificado |
|--------------|---------|--------------|
|              | · · · · |              |
| 2118017      | Activo  | NO           |
| 2118017      | Activo  | NO           |
| 2118017      | Activo  | NO           |

![](_page_8_Picture_0.jpeg)

UNIVERSIDAD DE GUADALAJARA

Secretaría General

Coordinación General Patrimonio

|       |            |             |               |            | P. catus                         | Identificaat |         |         |              |
|-------|------------|-------------|---------------|------------|----------------------------------|--------------|---------|---------|--------------|
|       |            |             |               |            | Listado de biene                 | CI           |         |         |              |
| Id    | Entidad    | Dependencia | Clasificación | Tipo       | Activo                           | 51           | ardante | Estatus | Identificado |
| 627   | PATRIMONIO | 1.4.3.1     | C00100        | Transporte | AUTOMOVIL FORD ES                | NO           | 8017    | Activo  | SI           |
| 2662  | PATRIMONIO | 1.4.3.1     | C00100        | Transporte | AUTOMÁTICO                       |              | 2118017 | Activo  | SI           |
| 3760  | PATRIMONIO | 1.4.3.1     | C00100        | Transporte | COLOR BLANCO AUTOMÁTICO CAPAC    | 1            | 2118017 | Activo  | SI           |
| 29289 | PATRIMONIO | 1.4.3.1     | C00100        | Transporte | MOTOR 2.5L DURATEC, 6 CILIDROS   |              | 2118017 | Activo  | SI           |
| 29290 | PATRIMONIO | 1.4.3.1     | C00100        | Transporte | ESTÁNDAR, AIRE ACONDICIONADO, DI |              | 2118017 | Activo  | SI           |
| 31450 | PATRIMONIO | 1.4.3.1     | C00100        | Transporte | VW COMBI COLOR BLANCO CON CUAT   | r l          | 2118017 | Activo  | NO           |

Al cargar el archivo, con los bienes **SI LOCALIZADOS**, el sistema los marca automáticamente en color verde y cambia el campo de identificado SI.

![](_page_8_Figure_6.jpeg)

![](_page_8_Picture_7.jpeg)

| HENRY Y                                                                                                    | TRABAJA                                                                                            | IVERSIDA<br>Secr<br>Coordinad                                    | AD DE GUADA<br>Retaría General<br>ción General Patri <i>n</i>                                                              |                                               | rrar                                                           |                                                                                                    | Cerrar li                                                         |
|----------------------------------------------------------------------------------------------------|----------------------------------------------------------------------------------------------------|------------------------------------------------------------------|----------------------------------------------------------------------------------------------------|-----------------------------------------------|----------------------------------------------------------------|----------------------------------------------------------------------------------------------------|-------------------------------------------------------------------|
| Exportar v Inven                                                                                                    | tario 🔻                                                                                            | S                                                                |                                                                                                    |                                               |                                                                | CC                                                                                                    | OORDINACION GENERAL DE PATRI                                      |
| Adm                                                                                                    | inistrar Listas                                                                                    |                                                                  |                                                                                                    |                                               |                                                                |                                                                                                    |                                                                   |
| Adm                                                                                                    | ificar Bie Administra                                                                              | ción de listas                                                   |                                                                                                    | Listado de listas                             |                                                                |                                                                                                    |                                                                   |
| Adm<br>den<br>Actualizar                                                                                                    | ificar Bie Administra                                                                              | Detalle                                                          | Cerrar                                                                                                    | Listado de listas                             | 1.4.3.1 - OFIC                                                 | CINA COORDINACION GENERAL DE PATRIM                                                                                                    | Inventario Físico Anual                                           |
| Adm<br>Iden                                                                                                    | nistrar Listas<br>ificar Bie Administra<br>r )                                                     | Detalle                                                          | Cerrar                                                                                                    | Listado de listas                             | 1.4.3.1 - OFIC                                                 | INA COORDINACION GENERAL DE PATRIM                                                                                                    | Inventario Físico Anual<br>Buscar en todos los campos             |
| Actualizar Crea                                                                                                    | ificar Bie Administra<br>r TEliminar (<br>Unidad                                                   | Detalle                                                          | Cerrar<br>Tipo                                                                                                    | Listado de listas<br>Criterio                 | 1.4.3.1 - OFIC                                                 | CINA COORDINACION GENERAL DE PATRIM                                                                                                    | Inventario Físico Anual<br>Buscar en todos los campos<br>Finaliza |
| Adm<br>Adm<br>Actualizar Crea<br>Entidad<br>PATRIMONIO                                                                                                    | ificar Bie Administra<br>r                                                                         | Detalle<br>Folio<br>IFA0000173                                   | Cerrar<br>Tipo<br>Inventario Físico Anual                                                                                  | Listado de listas<br>Criterio<br>2018         | 1.4.3.1 - OFIC<br>Estatus<br>Abierto                           | CINA COORDINACION GENERAL DE PATRIM                                                                                                    | Inventario Físico Anual<br>Buscar en todos los campos<br>Finaliza |
| Actualizar Creater Contract of Creater Contract of Creater Contract of Creater Contract of Creater Contract of Creater Contract of Contract of Contrac | nistrar Listas<br>ificar Bie Administra<br>r Eliminar (<br>Unidad<br>1.4.3.1<br>1.4.3.1            | Detalle<br>Folio<br>IFA0000173<br>IFA0000171                     | Cerrar<br>Tipo<br>Inventario Físico Anual<br>Inventario Físico Anual                                                       | Listado de listas<br>Criterio<br>2018<br>2018 | Lestatus<br>Abierto<br>Abierto                                 | CINA COORDINACION GENERAL DE PATRIM<br>Registro<br>10/10/2018 00:00:00<br>10/10/2018 00:00:00                                               | Inventario Físico Anual<br>Buscar en todos los campos<br>Finaliza |
| Actualizar Creater Control Creater Control Control Con | nistrar Listas<br>ificar Bie Administra<br>r Eliminar 1<br>Unidad<br>1.4.3.1<br>1.4.3.1<br>1.4.3.1 | Detalle Abrir<br>Folio<br>IFA0000173<br>IFA0000171<br>IFA0000169 | Cerrar<br>Tipo<br>Inventario Físico Anual<br>Inventario Físico Anual<br>Inventario Físico Anual                            | Listado de listas                             | Estatus<br>Abierto<br>Abierto<br>Abierto                       | CINA COORDINACION GENERAL DE PATRIM                                                                                                    | Inventario Físico Anual Buscar en todos los campos Finaliza       |
| Actualizar Creater Control Creater Control Control Con | ificar Bie Administra<br>r Eliminar<br>Unidad<br>1.4.3.1<br>1.4.3.1<br>1.4.3.1<br>1.4.3.1          | Detalle Abrir<br>Folio<br>IFA0000173<br>IFA0000169<br>IFA0000157 | Cerrar<br>Tipo<br>Inventario Físico Anual<br>Inventario Físico Anual<br>Inventario Físico Anual<br>Inventario Físico Anual | Listado de listas                             | Estatus<br>Abierto<br>Abierto<br>Abierto<br>Abierto<br>Abierto | CINA COORDINACION GENERAL DE PATRIM<br>Registro<br>10/10/2018 00:00:00<br>10/10/2018 00:00:00<br>10/10/2018 00:00:00<br>26/09/2018 00:00:00 | Inventario Físico Anual Buscar en todos los campos Finaliza       |

)Ingresar al modulo Administrar listas

15

![](_page_9_Picture_2.jpeg)

## 

#### Seleccionar la lista verificada y elegir la opción cerrar

![](_page_10_Picture_0.jpeg)

#### Centro de Atención Telefónica 31342200 ext: 11333 Lunes a Viernes 9:00 a 16:00 hrs

#### Sistema de Atención a solicitudes sas.patrimonio@redudg.udg.mx

## iGracias por su atención!